## PADLET – NIP RAČUNALNIŠTVO

Povezavo ste kliknili. Sedaj ste na strani, ker boste nekaj napisali. To začnete tako, da kliknete +. Spodaj na sliki – roza.

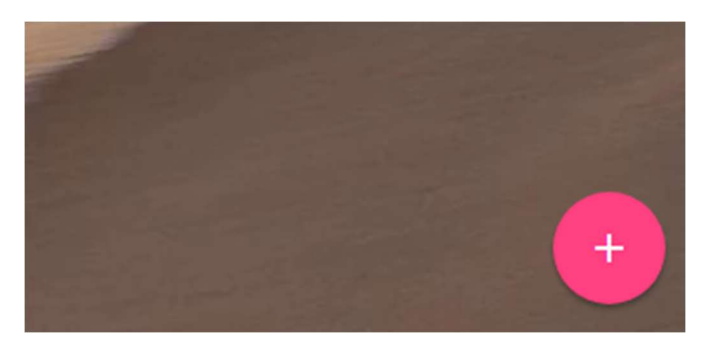

Odpre se novo okence. Sedaj pod:

- **Title** zapišite svoje ime in priimek.
- Write something ... napišite svoje občutke o delu na daljavo

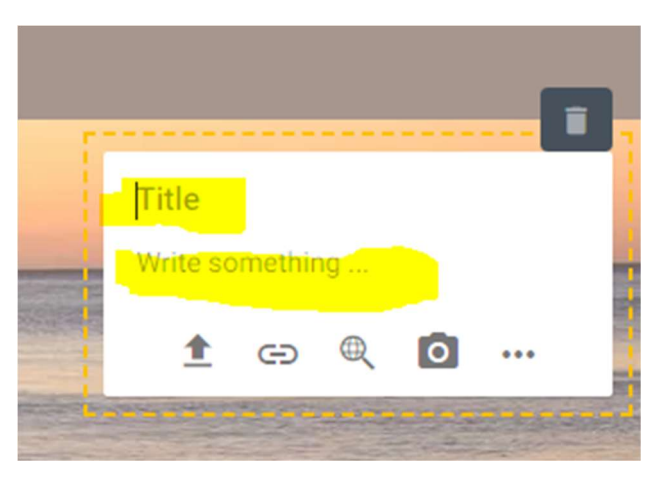

Če želite dodati še sliko (po izbiri, ni nujno), kliknite puščico (na sliki spodaj obarvana rumeno). Predhodno morate na računalnik (ali telefon, če delate z njim) naložiti sliko, ki jo želite objaviti.

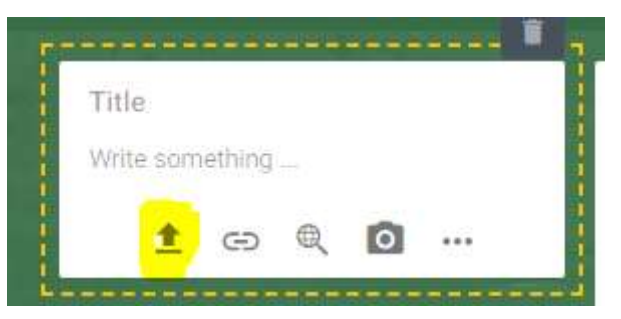

Nato izberete sliko (pick file) in je slika dodana.

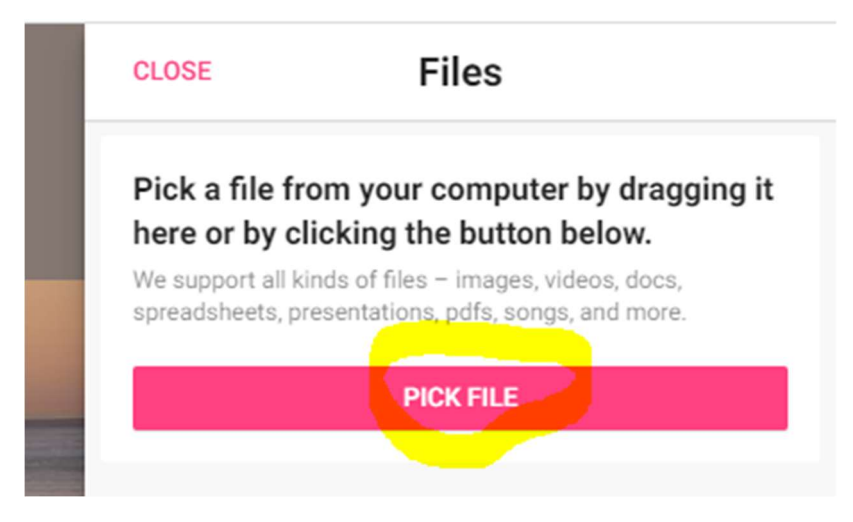

Klik na CLOSE ter je narejeno 🙂

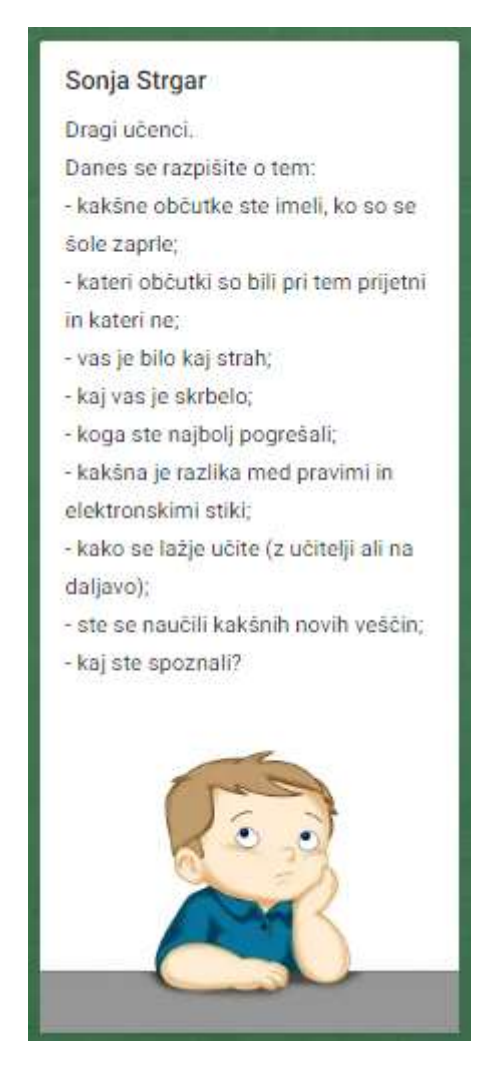

Hvala za sodelovanje.